## **Durable Medical Equipment Order Interface Guide**

2

In the Assessment and Plan section, select the relevant diagnosis from the "Diagnosis and Orders" section. Select the item to be ordered and filled by the facility.

1

Click 
Click 
Click 
Click 
Click 
Click 
Click 
Click 
Click 
Click 
Click 
Click 
Click 
Click 
Click 
Click 
Click 
Click 
Click 
Click 
Click 
Click 
Click 
Click 
Click 
Click 
Click 
Click 
Click 
Click 
Click 
Click 
Click 
Click 
Click 
Click 
Click 
Click 
Click 
Click 
Click 
Click 
Click 
Click 
Click 
Click 
Click 
Click 
Click 
Click 
Click 
Click 
Click 
Click 
Click 
Click 
Click 
Click 
Click 
Click 
Click 
Click 
Click 
Click 
Click 
Click 
Click 
Click 
Click 
Click 
Click 
Click 
Click 
Click 
Click 
Click 
Click 
Click 
Click 
Click 
Click 
Click 
Click 
Click 
Click 
Click 
Click 
Click 
Click 
Click 
Click 
Click 
Click 
Click 
Click 
Click 
Click 
Click 
Click 
Click 
Click 
Click 
Click 
Click 
Click 
Click 
Click 
Click 
Click 
Click 
Click 
Click 
Click 
Click 
Click 
Click 
Click 
Click 
Click 
Click 
Click 
Click 
Click 
Click 
Click 
Click 
Click 
Click 
Click 
Click 
Click 
Click 
Click 
Click 
Click 
Click 
Click 
Click 
Click 
Click 
Click 
Click 
Click 
Click 
Click 
Click 
Click 
Click 
Click 
Click 
Click 
Click 
Click 
Click 
Click 
Click 
Click 
Click 
Click 
Click 
Click 
Click 
Click 
Click 
Click 
Click 
Click 
Click 
Click 
Click 
Click 
Click 
Click 
Click 
Click 
Click 
Click 
Click 
Click 
Click 
Click 
Click 
Click 
Click 
Click 
Click 
Click 
Click 
Click 
Click 
Click 
Click 
Click 
Click 
Click 
Click 
Click 
Click 
Click 
Click 
Click 
Click 
Click 
Click 
Click 
Click 
Click 
Click 
Click 
Click 
Click 
Click 
Click 
Click 
Click 
Click 
Click 
Click 
Click 
Click 
Click 
Click 
Click 
Click 
Click 
Click 
Click 
Click 
Click 
Click 
Click 
Click 
Click 
Click 
Click 
Click 
Click 
Click 
Click 
Click 
Click 
Click 
Click 
Click 
Click 
Click 
Click 
Click 
Click 
Click 
Click 
Click 
Click 
Click 
Click 
Click 
Click 
Click 
Click 
Click 
Click 
Click 
Click 
Click 
Click 
Click 
Click 
Click 
Click 
Click 
Click 
Click 
Click 
Click 
Click 
Click 
Click 
Click 
Click 
Click 
Click 
Click 
Click 
Click 
Click 
Click 
Click 
Click 
Click 
Click 
Click 
Click 
Cl

| ORDER 🕂                       |
|-------------------------------|
| Q comfort lancets             |
| Search options                |
| Orders (14)                   |
| Comfort Lancets               |
| Sure Comfort Lancets 30 gauge |
| lancets 28 gauge              |
| Comfort EZ Lancets 21 gauge   |

**3** Use the "Sign Orders" button to sign-off on all orders in the encounter. Orders signed for an interfaced facility will be transmitted electronically automaticaly.

| od glucose abnor                   | mal                                                                                                    | $( \mathcal{O} ) $                                                                                                    |
|------------------------------------|----------------------------------------------------------------------------------------------------|----------------------------------------------------------------------------------------------------|
| essment                            |                                                                                                    |                                                                                                    |
| Comfort Lancets<br>Prescribe Dispe | onse                                                                                                    | Manually marking an order as<br>submitted by paper print-out or fax<br>will interupt the electronic submiss<br>process.                                                                |
| Sig<br>Quantity                    | 1 Unit(s) 0 refills DAW                                                                                                    | If the document history action note<br>states something other than "This<br>DME will be submitted electronica<br>as shown below, you may need to<br>check your practice's TAO settings |
| Send to                            | <ul> <li>Your Local Dme Supplier         <ol> <li>Smith Lane, Beverly Hills, CA 90210             </li> <li>Ph. (555) 867-5309, Fax (555) 867-5309</li> </ol> </li> <li>Documentation only</li> </ul> | Check out our learning portal for resources like our virtual classrood or training video and be sure to contact athena for any workflow o training related issues.                     |
| Note to facility                   | Send order instructions to the facility here.                                                                                                    |                                                                                                    |

4 You can confirm that the order was successfully transmitted over interface by finding the below action note in the "History" section at the bottom of the document.

| History          |                                                |           |        |          |                       |                                                                 |                       |  |  |  |
|------------------|------------------------------------------------|-----------|--------|----------|-----------------------|-----------------------------------------------------------------|-----------------------|--|--|--|
| Date / Time      | Action                                         | Action By | Status | Priority | Assigned To           | Action Note                                                     |                       |  |  |  |
| 12/05/17 01:04pm | Create                                         | aponti    | REVIEW |          | April 1               |                                                                 |                       |  |  |  |
| 12/05/17 01:05pm | Approve                                        | 4000      | SUBMIT |          | LAKEVIEW OFFICE STAFF | Order Signed (pin to top)                                       |                       |  |  |  |
| 12/05/17 01:05pm | Prescription Submission - Reroute to Interface | ATHENA    | SUBMIT |          | INTERFACE             | This DME will be submitted electronically via TRANSLATION 8906. | ( <u>pin to top</u> ) |  |  |  |

## © 2018 athenahealth, Inc.